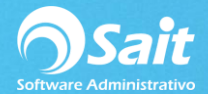

## Permitir Puerto 48800 en Firewall para la comunicación entre estaciones

El Organizador de Comprobantes Fiscales se instala **SOLAMENTE** en el servidor. **NO DEBERÁ INSTALARLO** en las estaciones, ya que las estaciones solo requieren hacer peticiones al servidor, para que esto pueda ser posible es necesario crear una regla en el Firewall o Cortafuegos de nuestro servidor.

Para crear esta regla dentro de Windows 7 siga las siguientes instrucciones.

1. Ir a Panel de Control \ Sistema y seguridad \ Firewall de Windows \ Configuración Avanzada

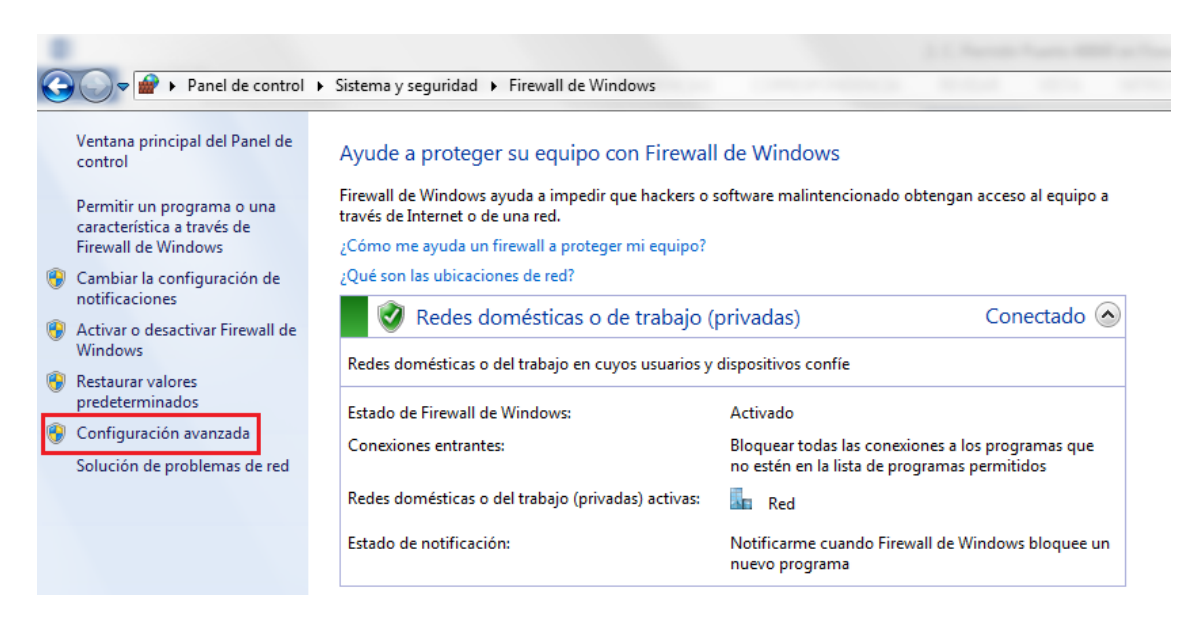

## 2. Ir a Reglas de Entrada

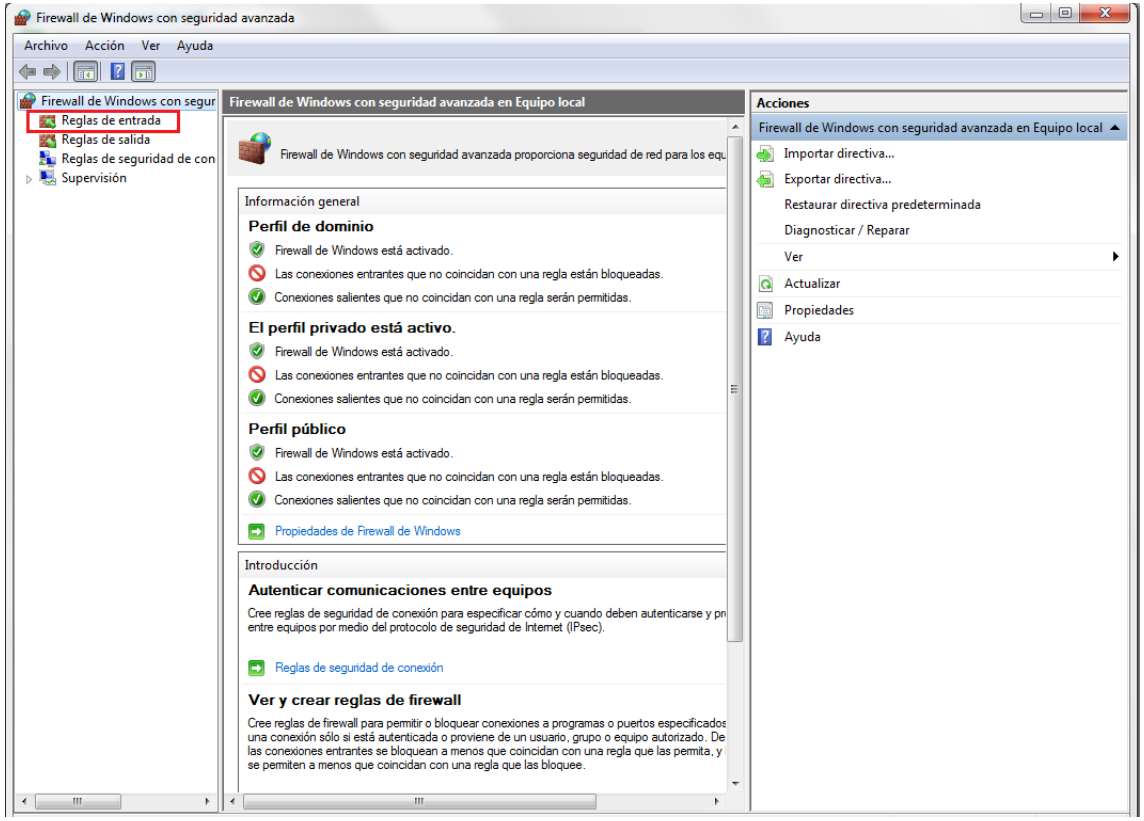

Página 1

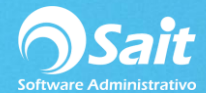

## 3. Ir a Nueva Regla

| 🔐 Firewall de Windows con seguridad avanzada |                                            |                            |           |                      |  |  |
|----------------------------------------------|--------------------------------------------|----------------------------|-----------|----------------------|--|--|
| Archivo Acción Ver Ayuda                     |                                            |                            |           |                      |  |  |
|                                              |                                            |                            |           |                      |  |  |
| Firewall de Windows con segur                | Reglas de entrada                          |                            |           | Acciones             |  |  |
| 🕵 Reglas de entrada                          | Nombre                                     | Grupo                      | Perfil ^  | Reglas de entrada    |  |  |
| Reglas de salida                             | AnvDesk                                    |                            | Privado   | Nueva regla          |  |  |
| Reglas de seguridad de con                   |                                            |                            | Domi      |                      |  |  |
| Supervision                                  | AnyDesk                                    |                            | Domi ≡    | Y Filtrar por perfil |  |  |
|                                              | AnyDesk                                    |                            | Privado   | ▼ Filtrar por estado |  |  |
|                                              | O AnyDesk                                  |                            | Privado 🛄 | Tiltrar por grupo    |  |  |
|                                              | 🖉 AnyDesk                                  |                            | Privado   | Ver                  |  |  |
|                                              | 🕑 AnyDesk                                  |                            | Domi      | Actualizar           |  |  |
|                                              | 🕜 AnyDesk                                  |                            | Domi      | CC Actualization     |  |  |
|                                              | Firefox (C:\Program Files\Mozilla Firefox) |                            | Privado   | Exportar lista       |  |  |
|                                              | Firefox (C:\Program Files\Mozilla Firefox) |                            | Privado   | 👔 Ayuda              |  |  |
|                                              | KMS Emulator Port                          |                            | Público   | chotifu ava          |  |  |
|                                              | KMS Emulator: Service_KMS.exe              |                            | Público   |                      |  |  |
|                                              | KMS Emulator: Service_KMS.exe              |                            | Público   | Deshabilitar regla   |  |  |
|                                              | Microsoft Lync                             |                            | Privado   | 🔏 Cortar             |  |  |
|                                              | Microsoft Lync                             |                            | Privado   | Copiar               |  |  |
|                                              | Microsoft Lync UcMapi                      |                            | Privado   | Y Eliminar           |  |  |
|                                              | Microsoft Lync UcMapi                      |                            | Privado   |                      |  |  |
|                                              | Microsoft Office Outlook                   |                            | Privado   | Propiedades          |  |  |
|                                              | Spotify.exe                                |                            | Privado   | 👔 Ayuda              |  |  |
|                                              | Spotify.exe                                |                            | Publico   |                      |  |  |
|                                              | Spotify exe                                |                            | Publico   |                      |  |  |
|                                              | Teamviewer Remote Control Application      |                            | Privado   |                      |  |  |
|                                              | Teamviewer Remote Control Application      |                            | Privado   |                      |  |  |
|                                              | Teamviewer Remote Control Service          |                            | Privado   |                      |  |  |
|                                              | Teamviewer Remote Control Service          |                            | Privado   |                      |  |  |
|                                              | TechSmith Camtasia Studio                  |                            | Todo      |                      |  |  |
|                                              | Administración remota de Firewall de Wi    | Administración remota de F | Priva     |                      |  |  |
|                                              | Administración remota de Firewall de Wi    | Administración remota de F | Domi      |                      |  |  |
|                                              | Administración remota de Firewall de Wi    | Administración remota de F | Domi      |                      |  |  |
|                                              | Administración remota de Firewall de Wi    | Administración remota de F | Priva     |                      |  |  |
|                                              | Administración remota de registro de ev    | Administración remota de r | Domi 👻    |                      |  |  |
| 4                                            | < <u> </u>                                 |                            | ۱.        |                      |  |  |
|                                              |                                            |                            |           |                      |  |  |

4. En tipo de reglas, seleccionar Puerto.

Clic en [Siguiente].

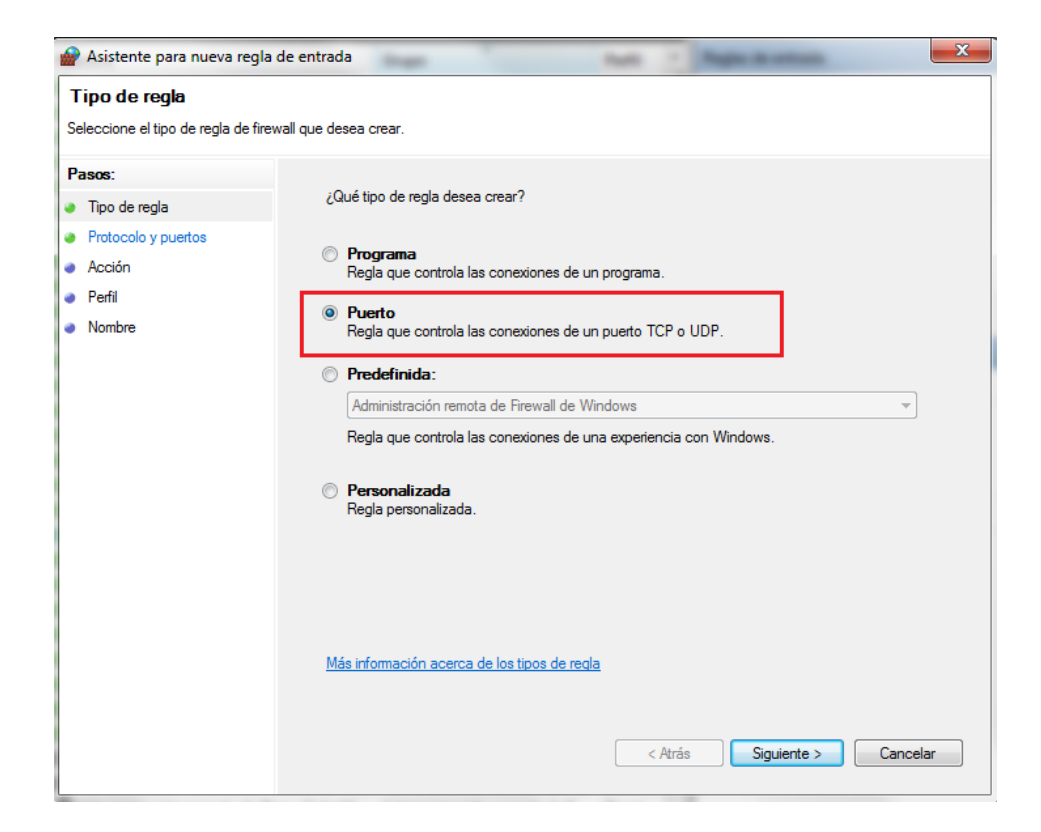

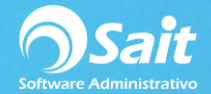

5. Seleccionar Regla **TCP** e ingresar el puerto **48800**.

Clic en [Siguiente].

| 🔗 Asistente para nueva regla        | de entrada                                   | Topic is other                              | ×    |
|-------------------------------------|----------------------------------------------|---------------------------------------------|------|
| Protocolo y puertos                 |                                              |                                             |      |
| Especifique los puertos y protocolo | os a los que se aplica esta regla.           |                                             |      |
| Pasos:                              |                                              |                                             |      |
| Tipo de regla                       | ¿Se aplica esta regla a TCP o UDP?           |                                             |      |
| Protocolo y puertos                 | TCP                                          |                                             |      |
| Acción                              | © UDP                                        |                                             |      |
| Perfil                              |                                              |                                             |      |
| <ul> <li>Nombre</li> </ul>          | ¿Se aplica esta regla a todos los puertos lo | cales o a unos puertos locales específicos? |      |
|                                     | Todos los puertos locales                    |                                             |      |
|                                     | Puertos locales específicos:                 | 48800                                       | 1    |
|                                     |                                              | Ejemplo: 80, 443, 5000-5010                 |      |
|                                     |                                              |                                             | -    |
|                                     |                                              |                                             |      |
|                                     |                                              |                                             |      |
|                                     |                                              |                                             |      |
|                                     |                                              |                                             |      |
|                                     |                                              |                                             |      |
|                                     | Más información acorra do protocolos y pu    | ataa                                        |      |
|                                     | Mas información aceica de protocolos y pu    |                                             |      |
|                                     |                                              |                                             |      |
|                                     |                                              | < Atrás Siguiente > Cano                    | elar |
|                                     |                                              |                                             |      |

6. En la siguiente ventana seleccionar Permitir la Conexión.

Clic en [Siguiente].

| Asistente para nueva regla de entrada         |                                                                                                    |    |
|-----------------------------------------------|----------------------------------------------------------------------------------------------------|----|
| Acción<br>Especifique la acción que debe llev | arse a cabo cuando una conexión coincide con las condiciones especificadas en la regla.                                                                                                    |    |
| Pasos:                                        | ¿Qué medida debe tomarse si una conexión coincide con las condiciones especificadas?                                                                                                    |    |
| Protocolo y puertos     Acción                | Permitir la conexión<br>Esto incluye las conexiones protegidas mediante IPsec y las que no lo están.                                                                                                    |    |
| <ul> <li>Perfil</li> <li>Nombre</li> </ul>    | Permitir la conexión si es segura<br>Esto incluye solamente las conexiones autenticadas mediante lPsec. Éstas se protegerán<br>mediante la configuración de reglas y propiedades de lPsec del nodo Regla de seguridad de<br>conexión.           Personalizar           Personalizar |    |
|                                               | Bloquear la conexión <u>Más información acerca de las acciones</u>                                                                                                    |    |
|                                               | < Atrás Siguiente > Cancela                                                                                                    | ١٢ |

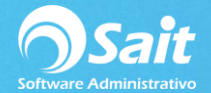

7. Seleccionar las 3 opciones que aparecen en pantalla.

## Clic en [Siguiente].

| Asistente para nueva regla de entrada                                                                           |                                                                                                    |  |
|----------------------------------------------------------------------------------------------------|----------------------------------------------------------------------------------------------------|--|
| Perfil<br>Especifique los perfiles en los q                                                                     | ue se va a aplicar esta regla.                                                                                                    |  |
| Especinque los periles en los q<br>Pasos:<br>Tipo de regla<br>Protocolo y puertos<br>Acción<br>Perfil<br>Nombre | <ul> <li>¿Cuándo se aplica esta regla?</li> <li>⑦ Dominio<br/>Se aplica cuando un equipo está conectado a su dominio corporativo.</li> <li>⑦ Privado<br/>Se aplica cuando un equipo está conectado a una ubicación de redes privadas.</li> <li>⑦ Público<br/>Se aplica cuando un equipo está conectado a una ubicación de redes públicas.</li> </ul> |  |
|                                                                                                    | <u>Más información acerca de los perfiles</u><br>< Atrás Siguiente > Cancelar                                                                                                    |  |

8. En la ventana de Nombre, ingresar el nombre de: SAITWS. El campo descripción es opcional.

Clic en [Finalizar].

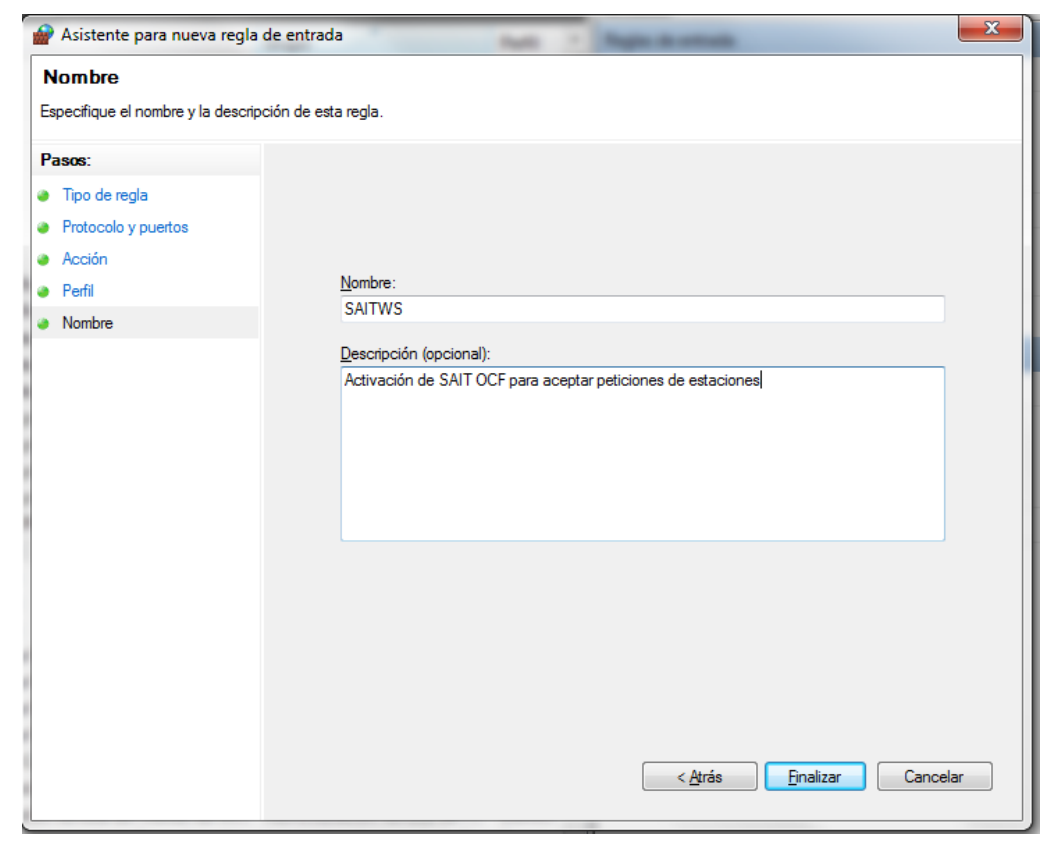

Página 4